[Date]

# Installation d'Asterisk - Documentation

Mamadou CAMARA BTS SIO **SOMMAIRE :** 

| PRÉREQUIS                                                                  | 2  |
|----------------------------------------------------------------------------|----|
| ÉTAPE 1 : METTRE À JOUR LE SYSTÈME                                         | 2  |
| ÉTAPE 2 : INSTALLER LES DÉPENDANCES REQUISES                               | 2  |
| ÉTAPE 3 : TÉLÉCHARGER LA DERNIÈRE VERSION D'ASTERISK                       | 3  |
| <u>ÉTAPE 4 : INSTALLER LES DÉPENDANCES DE CONSTRUCTION (SI NÉCESSAIRE)</u> | 3  |
| ÉTAPE 5 : CONFIGURATION                                                    | 3  |
| ÉTAPE 6 : COMPILER ASTERISK                                                | 3  |
| ÉTAPE 7 : INSTALLER ASTERISK                                               | 4  |
| ÉTAPE 8 : INSTALLER LES FICHIERS DE CONFIGURATION (OPTIONNEL)              | 4  |
| ÉTAPE 9 : INSTALLER LES SERVICES ASTERISK                                  | 4  |
| ÉTAPE 10 : DÉMARRER ASTERISK                                               | 5  |
| ÉTAPE 11 : VÉRIFICATION DE L'INSTALLATION                                  | 5  |
| ÉTAPE 12 : CONFIGURATION DE ASTERISK                                       | 5  |
| CREER LES COMPTES SIP                                                      | 6  |
| CREER LES COMPTES                                                          | 6  |
| <b>CREER LE PLAN DE NUMEROTATION</b>                                       | 7  |
| <b>C</b> ONFIGURER LA BOITE VOCALE                                         | 8  |
| INSTALLER LE DEPOT CONTENANT LES SONS EN FRANÇAIS                          | 9  |
| CHARGER LA CONFIGURATION                                                   | 9  |
| CONFIGURER LES POSTES DES UTILISATEURS                                     | 10 |
| SUF I PHUNE MICRUSIP SUK PU                                                | 10 |
| ÉTAPE 13 : INSTALLATION DE FREEPBX (OPTIONNEL)                             | 12 |

## Prérequis

Avant d'installer Asterisk, vous devez disposer des éléments suivants :

- Un serveur Linux avec accès root (ou sudo).
- Une connexion Internet pour télécharger les paquets nécessaires.
- Un compilateur C (GCC) et les outils de développement nécessaires.

# Étape 1 : Mettre à jour le système

Avant de commencer l'installation, assurez-vous que votre système est à jour :

apt update && sudo apt upgrade -y

# Étape 2 : Installer les dépendances requises

Asterisk nécessite plusieurs paquets pour être compilé et exécuté correctement. Installez les dépendances suivantes :

```
sudo apt install -y \
 build-essential \
 wget \
libjansson-dev \
 libxml2-dev \
libsqlite3-dev \
 uuid-dev \
 libncurses5-dev \
 libnewt-dev \
 libssl-dev \
 libcurl4-openssl-dev \
 libspandsp-dev \
 libogg-dev \
 libvorbis-dev \
 pkg-config \
 bison \
```

flex \ git

# Étape 3 : Télécharger la dernière version d'Asterisk

Allez sur le site officiel d'Asterisk pour télécharger la dernière version stable, ou exécutez les commandes suivantes pour télécharger la version 21.7.0 :

cd /usr/src sudo wget http://downloads.asterisk.org/pub/telephony/asterisk/asterisk-21.7.0.tar.gz sudo tar -zxvf asterisk-21.7.0.tar.gz cd asterisk-21.7.0

# Étape 4 : Installer les dépendances de construction (si nécessaire)

Si vous obtenez des erreurs lors de la configuration d'Asterisk concernant des dépendances manquantes, installez les paquets supplémentaires :

## sudo apt install -y libedit-dev

#### Étape 5 : Configuration

Avant de compiler Asterisk, vous devez exécuter la commande `./configure` pour préparer l'environnement.

#### sudo ./configure

#### Étape 6 : Compiler Asterisk

Une fois la configuration terminée sans erreurs, vous pouvez commencer la compilation d'Asterisk.

sudo make

## Étape 7 : Installer Asterisk

Une fois la compilation terminée, vous pouvez installer Asterisk avec :

#### sudo make install

| configure:   | Menus          | elect b        | uild co       | onfiguration      | successfully completed |
|--------------|----------------|----------------|---------------|-------------------|------------------------|
|              | . :            | \$\$\$\$\$\$\$ | \$\$\$\$\$\$  | \$\$ <b>=</b>     |                        |
|              | .\$7\$         | 7              |               | 7\$\$7:.          |                        |
|              | .\$\$:.        |                |               | ,\$7.7            |                        |
| . 9          | 57.            | 7\$\$\$\$      |               | .\$\$77           |                        |
| \$\$.        |                | \$\$\$\$\$     |               | .\$\$\$7          |                        |
| 7\$          | . ? .          | \$\$\$\$\$     | . ? .         | 7\$\$\$.          |                        |
| \$.\$.       | .\$\$\$7.      | \$\$\$\$7      | .7\$\$\$.     | .\$\$\$.          |                        |
| .777         | \$\$\$\$\$\$   | 77\$\$\$77     | \$\$\$\$\$7.  | . <u>\$</u> \$\$, |                        |
| \$\$\$~      | .7\$\$\$       | \$\$\$\$\$\$\$ | \$\$\$7.      | .\$\$\$.          |                        |
| .\$\$7       | .7             | \$\$\$\$\$\$\$ | 7:            | ?\$\$\$.          |                        |
| \$\$\$       | 27\$           | \$\$\$\$\$\$\$ | \$\$I         | .\$\$\$7          |                        |
| \$\$\$       | .7\$\$\$\$     | \$\$\$\$\$\$\$ | \$\$\$\$\$    | :\$\$\$.          |                        |
| \$\$\$       | \$\$\$\$\$\$   | 7\$\$\$\$\$\$  | \$\$\$\$\$\$  | .\$\$\$.          |                        |
| \$\$\$       | \$\$\$         | 7\$\$\$7       | .\$\$\$       | .\$\$\$.          |                        |
| \$\$\$\$     |                | \$\$\$\$7      |               | .\$\$\$.          |                        |
| 7\$\$\$7     |                | 7\$\$\$\$      |               | 7\$\$\$           |                        |
| \$\$\$\$\$   |                |                |               | \$\$\$            |                        |
| \$\$\$\$7.   |                |                |               | \$\$ (TM)         |                        |
| \$\$\$\$\$\$ | 3.             | -              | 7\$\$\$\$\$   | \$ \$\$           |                        |
| \$\$\$\$\$   | \$\$\$\$\$\$\$ | \$7\$\$\$\$\$  | \$\$\$\$.\$\$ | \$\$\$\$\$        |                        |
| \$\$\$       | \$\$\$\$\$\$\$ | \$\$\$\$\$\$\$ |               |                   |                        |
|              |                |                |               |                   |                        |
| configure:   | Packa          | ge conf        | igured        | for:              |                        |
|              |                |                |               |                   |                        |

## Étape 8 : Installer les fichiers de configuration (optionnel)

Si vous voulez que Asterisk soit configuré automatiquement avec des fichiers de configuration de base, exécutez :

#### sudo make samples

## Étape 9 : Installer les services Asterisk

Asterisk dispose de services systemd pour gérer son démarrage et son arrêt. Exécutez la commande suivante pour installer les services nécessaires :

#### sudo make config

#### Étape 10 : Démarrer Asterisk

Après l'installation, vous pouvez démarrer Asterisk avec la commande suivante :

#### sudo systemctl start asterisk

Vérifiez son statut avec :

sudo systemctl status asterisk

#### Étape 11 : Vérification de l'installation

Pour vérifier qu'Asterisk fonctionne correctement, lancez la console Asterisk avec la commande :

#### sudo asterisk -rvv

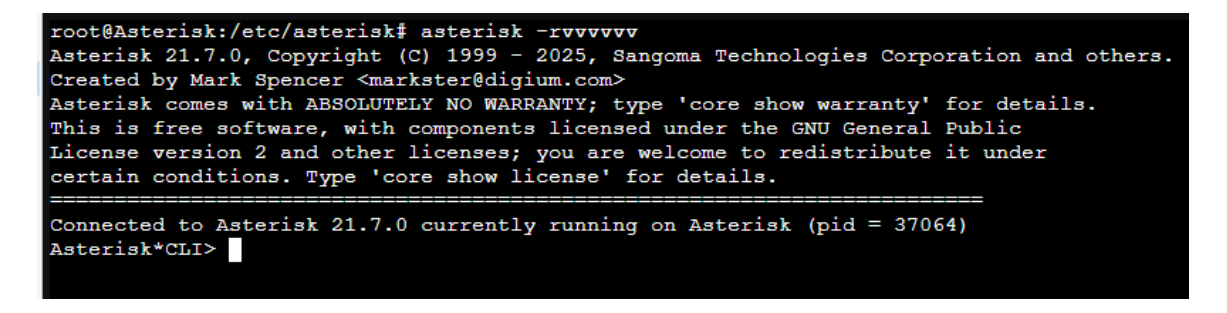

## Étape 12 : Configuration de Asterisk

Effectuons la configuration suivante :

- alice, numéro : 6001, mot de passe : bonjour
- bob, numéro : 6002, mot de passe : bonjour

• martin, numéro : 6003, mot de passe : bonjour

## Créer les comptes sip

## Sauvegarder (renommer) le fichier pjsip.conf

root@debian:~# mv /etc/asterisk/pjsip.conf /etc/asterisk/pjsip.conf.origin

#### **Créer les comptes**

Configuration à effectuer :

- Section transport
  - **protocol=udp** : protocole de transport à utiliser -> **UDP**
  - bind=0.0.0.0 : Le serveur pourra communiquer sur toutes ses adresses réseaux
- Section endpoint
  - context=from-internal : lorsqu'Asterisk recoit un appel, il fait le lien entre l'utilisateur et son numéro à l'aide du fichier /etc/asterisk/extensions.conf contenant le plan de numérotation.
  - disallow=all : n'autorise aucun codec excepté celui indiqué dans la directive allow
  - **allow=ulaw** : autorise le **codec ulaw**

Utilisez un éditeur pour créer (ou modifier) le fichier **/etc/asterisk/pjsip.conf**. Exemple : **nano**, ...

root@debian:~# nano /etc/asterisk/pjsip.conf

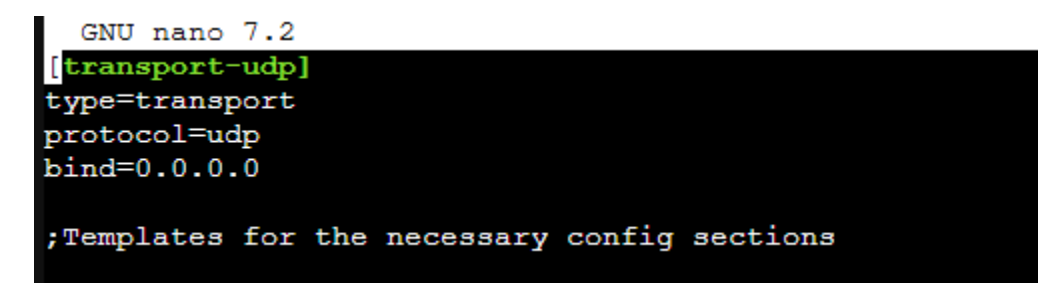

[endpoint internal] type=endpoint context=from-internal disallow=all allow=ulaw language=fr [auth\_userpass] type=auth auth\_type=userpass [aor\_dynamic] type=aor max\_contacts=1 ;Definitions for our phones, using the templates above [alice] (endpoint\_internal) auth=alice aors=alice [alice] (auth userpass) password=bonjour; put a strong, unique password here instead username=alice [alice] (aor\_dynamic) [bob] (endpoint\_internal) auth=bob aors=bob [bob] (auth\_userpass) password=bonjour ; put a strong, unique password here instead username=bob [bob] (aor\_dynamic) [martin] (endpoint\_internal) auth=martin aors=martin [martin] (auth\_userpass) password=bonjour ; put a strong, unique password here instead username=martin [martin] (aor dynamic)

## Créer le plan de numérotation

## Sauvegarder (renommer) le fichier extensions.conf

root@debian:~# mv /etc/asterisk/extensions.conf
/etc/asterisk/extensions.conf.origin

#### Créer le plan de numérotation

Configuration à effectuer :

- alice a pour numéro 6001
- **bob** a pour numéro 6002
- martin a pour numéro 6003

- Leur téléphone sonnera pendant 10 secondes puis leur répondeur répondra.
- Leur répondeur aura pour numéro 6099.

## Syntaxe

exten => number,priority,application([parameter[,parameter2...]])

Utilisez un éditeur pour créer (ou modifier) le

fichier /etc/asterisk/extensions.conf. Exemple : nano, ...

root@debian:~# nano /etc/asterisk/extensions.conf

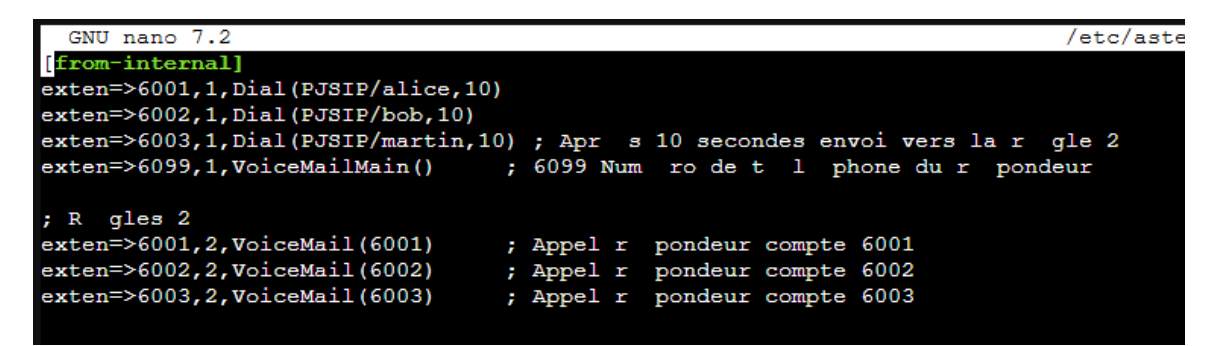

# Configurer la boîte vocale

Définir le code d'accès pour chaque boite vocale

# Sauvegarder (renommer) le fichier voicemail.conf

root@debian:~# mv /etc/asterisk/voicemail.conf /etc/asterisk/voicemail.conf.origin

# Effectuer la configuration

Chaque boîte vocale aurra pour code d'accès par défaut : **1234**. Utilisez un éditeur pour créer (ou modifier) le fichier **/etc/asterisk/voicemail.conf**. Exemple : **nano**, ...

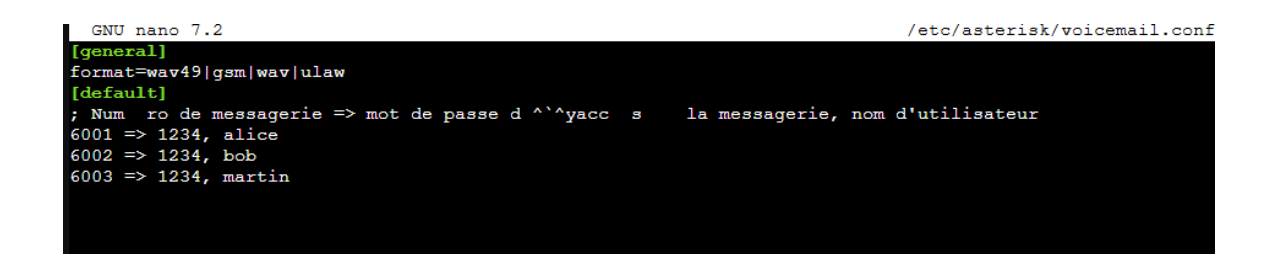

Installer le dépôt contenant les sons en français root@debian:~# apt-get install asterisk-core-sounds-fr

## Indiquez le fichier asterisk.conf d'utiliser la langue définie dans pjsip.conf

root@debian:~# cp /etc/asterisk/asterisk.conf
/etc/asterisk/asterisk.conf.origin

La ligne ci-dessous doit être décommentée (il faut supprimer le ;) dans le fichier **/etc/asterisk/asterisk.conf**. Utilisez un éditeur effectuer cette modification dans le fichier **/etc/asterisk/asterisk.conf**. Exemple : **nano**, ... Résultat :

```
root@Asterisk:/etc/asterisk$ cat /etc/asterisk/asterisk.conf | grep languageprefix
languageprefix = yes ; Use the new sound prefix path syntax.
root@Asterisk:/etc/asterisk$
```

## **Charger la configuration**

root@debian:~# asterisk -rx "core restart now"

#### Effectuer les tests de validation

#### Visualiser les ports ouverts

```
root@Asterisk:/etc/asterisk# ss -nlut | grep -E '5060|State'
Netid State Recv-Q Send-Q Local Address:Port Peer Address:PortProcess
udp UNCONN 0 0 0.0.0.0:5060 0.0.0.0:*
root@Asterisk:/etc/asterisk#
```

• Le protocole SIP qui utilise le port **5060/udp** se charge de l'établissement de la communication.

## Valider l'installation à l'aide de la console

Lancer la console

```
root@debian:~# asterisk -rvvvvv
```

## Visualiser les utilisateurs

debian\*CLI> pjsip list alors

| Asterisk*CLI> pjsip list aors |             |                           |  |  |  |  |  |
|-------------------------------|-------------|---------------------------|--|--|--|--|--|
| Aor:                          | <aor></aor> | <maxcontact></maxcontact> |  |  |  |  |  |
|                               |             |                           |  |  |  |  |  |
| Aor:                          | alice       | 1                         |  |  |  |  |  |
| Aor:                          | aor_dynamic | 1                         |  |  |  |  |  |
| Aor:                          | bob         | 1                         |  |  |  |  |  |
| Aor:                          | martin      | 1                         |  |  |  |  |  |
| Objects found: 4              |             |                           |  |  |  |  |  |
| Asterisk*CLI>                 |             |                           |  |  |  |  |  |

debian\*CLI> pjsip list auths

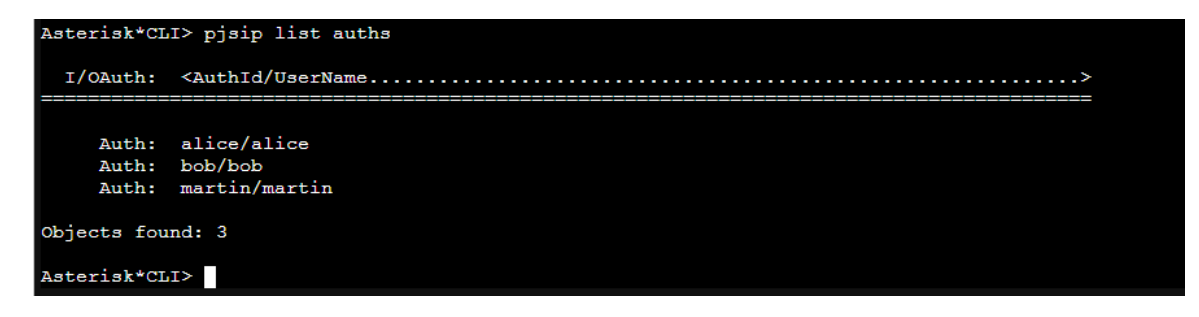

## **Configurer les postes des utilisateurs**

Alice est équipée du Softphone microsip sur PC, Bob est équipée de l'application MizuDroide sur Smartphone Android, Martin est équipe d'un téléphone CISCO SPA303.

## Softphone *microsip* sur PC

- Téléchargez microsip (version portable Lite)
- Décompressez-le

| [                      |                                       |          |  |  |
|------------------------|---------------------------------------|----------|--|--|
| Compte                 |                                       | $\times$ |  |  |
| Nom du compte          | þob                                   |          |  |  |
| Serveur SIP            | 172.16.31.33                          | 2        |  |  |
| Prove SIP              |                                       | 2        |  |  |
| Troxy Sir              |                                       | -        |  |  |
| Nom d'utilisateur      | bob                                   | 2        |  |  |
| Domaine                | 172.16.31.33                          | 2        |  |  |
| Login                  | bob                                   | 2        |  |  |
| Mot de passe           | •••••                                 | 2        |  |  |
|                        |                                       |          |  |  |
| Nom à afficher         | bob                                   | 2        |  |  |
| N° de la boîte vocale  | 6002                                  | 2        |  |  |
| Préfixe d'appel        |                                       | 2        |  |  |
| Plan de numérotation   |                                       | 2        |  |  |
|                        | Masquer I#39;identification de I#39;a | 2        |  |  |
| Chiffrement            | Désactivé ~                           | 2        |  |  |
| Transport              | UDP ~                                 | 2        |  |  |
| Adresse publique       | Auto ~                                | 2        |  |  |
| Actualiser l'enregistr | 300 Signalisation 15                  |          |  |  |
|                        | Afficher ma présence                  | 2        |  |  |
|                        | Autoriser la réécriture de l'IP       | 2        |  |  |
|                        |                                       |          |  |  |
|                        | Désactiver les minuteurs de session   | 2        |  |  |
| x                      | Sauvegarder Annuler                   |          |  |  |

• Configurez : flèche vers le bas en haut à droite -> Add account ...

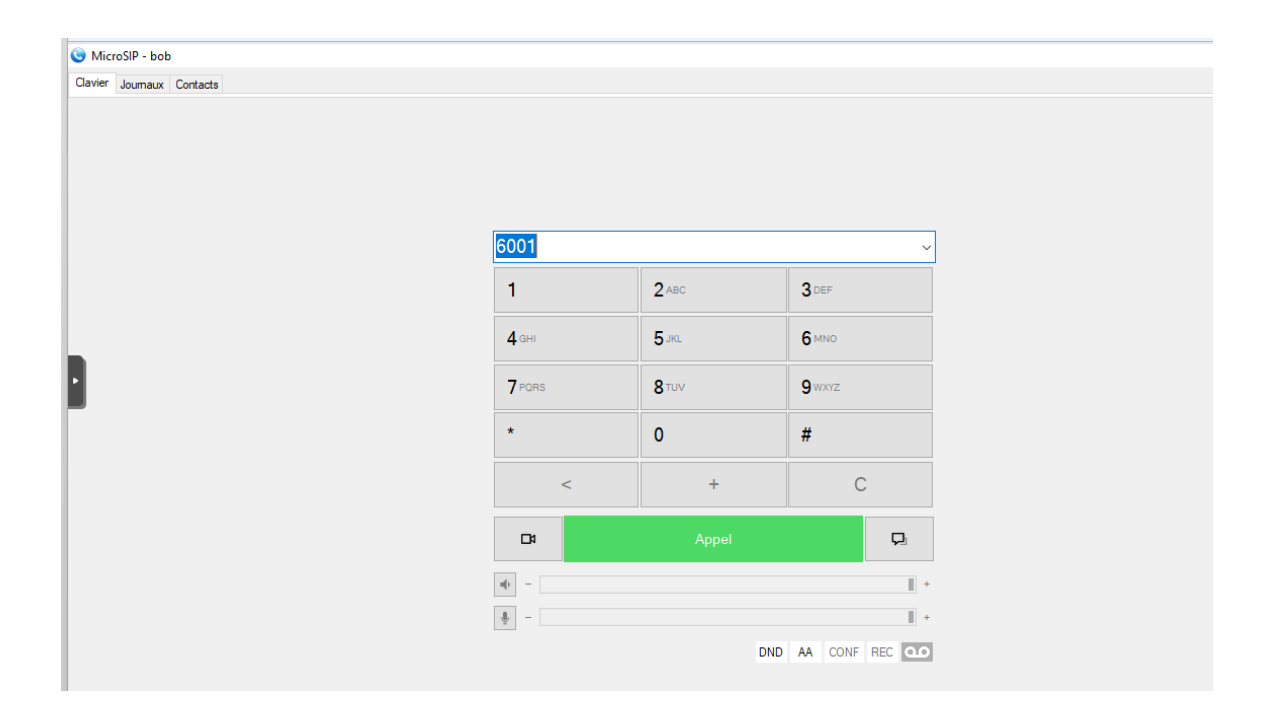

Remarque : l'adresse IP de mon serveur **Asterisk** est **172.16.31.33**. Il était également possible d'utiliser un nom ou un alias définit dans un serveur DNS si vous en possédez un actif dans votre réseau.

Sur la console **Asterisk** apparaît l'enregistrement du poste avec l'adresse **IP** du PC sur lequel a été faite l'installation :

-- Added contact 'sip:alice@172.16.31.33:49637;ob' to AOR 'alice' with expiration of 300 seconds

== Endpoint alice is now Reachable

# Étape 13 : Installation de FreePBX (optionnel)

Si vous souhaitez utiliser une interface graphique pour gérer Asterisk, vous pouvez installer \*\*FreePBX\*\*. Pour plus d'informations sur l'installation de FreePBX, vous pouvez consulter le site officiel : [https://www.freepbx.org](https://www.freepbx.org)